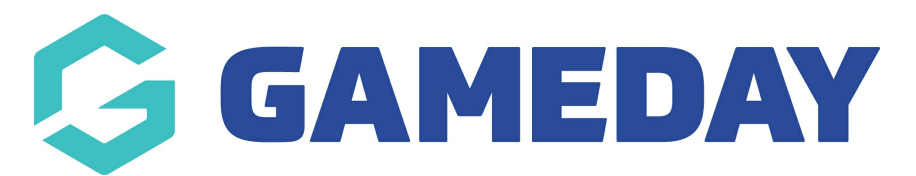

## How do I disable an admin user access to my organisation?

Last Modified on 07/11/2024 6:02 pm AEDT

As an administrator in GameDay, you have the ability to disable other administrators if they are no longer part of your organisation or if they no longer have access to your GameDay database.

To disable an admin user's access to your database:

## 1.Open your Account Menu, then click USER MANAGEMENT

| Create + Q Search                                                        |                          |                                | ₿                    | Ø     | ?                     | Club<br>Dodgers - |  |
|--------------------------------------------------------------------------|--------------------------|--------------------------------|----------------------|-------|-----------------------|-------------------|--|
| - Back                                                                   |                          |                                |                      |       | Customer S<br>Dodgers | ervice            |  |
| Dashboard Get Started                                                    |                          |                                |                      |       | C Dark Mo             | ode               |  |
|                                                                          |                          |                                |                      |       | User Management       |                   |  |
|                                                                          |                          |                                |                      |       | Product               | t Updates         |  |
| Current Year Products Sold                                               | Current Year Paid Orders | Current Year Total Order Value | Total Active Members | Tot   | 🔁 Online Learning     |                   |  |
|                                                                          |                          |                                | 0                    |       | 🖌 Login T             | D                 |  |
| U                                                                        | U                        | <b>\$U.U</b>                   | U                    |       | Switch Organisation   |                   |  |
| Total # Product Sold by Month & Type Total Order Value by Month & Type ( |                          |                                |                      | be (/ | 🕒 Log Out             |                   |  |

2. Find the user whose access you want to disable, then click EDIT

| ser Managen                   | nent            |              |            |                 |           |
|-------------------------------|-----------------|--------------|------------|-----------------|-----------|
| Create User                   |                 |              |            | Enabled V Q Set | arch      |
| Name 🗘                        | Email Address 🗘 | Phone Number | User Role  | User Status     | Action(s) |
| John Smith                    |                 | +61400100200 | Super User | Enabled         | Edit ~    |
| Show 10 ×<br>Showing 1-1 of 1 |                 |              | · >I       |                 |           |

3. Update the User Status field to DISABLED

| ser Details       | User Role                                                                                                    |
|-------------------|----------------------------------------------------------------------------------------------------|
| rst Name *        | User Roles *                                                                                                    |
| John              | Super User                                                                                                    |
| ast Name *        | User Role Description: <super user=""></super>                                                                                                    |
| mail *            | The Super User role enables full permission to manage a<br>of your organisations available modules with create, edit<br>and view access including financial settings and enablin<br>other users. |
| obile Phone *<br> | Find out more about this user role here.                                                                                                    |
| ser Status *      |                                                                                                    |
| Disabled          | ~                                                                                                    |
|                   |                                                                                                    |

## 4. Click **SAVE AND EXIT**

| Edit User                         | ×                                                                                                    |
|-----------------------------------|----------------------------------------------------------------------------------------------------|
| User Details                      | User Role                                                                                                    |
| First Name *                      | User Roles *                                                                                                    |
| John                              | Super User 🗸                                                                                                    |
| Last Name * Smith                 | User Role Description: <super user=""> The Super User role enables full permission to manage all</super>                               |
| Email *                           | of your organisations available modules with create, edit<br>and view access including financial settings and enabling<br>other users. |
| Mobile Phone *<br>+61 400 100 201 | Find out more about this user role here.                                                                                               |
| User Status *                     |                                                                                                    |
| Disabled ~                        |                                                                                                    |
|                                   | Cancel Save and Exit                                                                                                    |

This contact will no longer have access to login to your GameDay database.

**Note**: If you are part of a hierarchy, you can disable an administrator's access at other organisations below you in the hierarchy. To do this, login to the organisation, and follow the process above.

**Related Articles**